#### 『ご利用サービス変更』受付完了後のお手続き①

新たに『データ伝送サービス』をご利用頂くお客様は、下記手順により 「限度額」について設定が必要です。

①管理メニュー

|                                                                                                    | ログイン後の画面より<br>【管理】をクリックします。                                                               |
|----------------------------------------------------------------------------------------------------|-------------------------------------------------------------------------------------------|
| <b>ほくしんビジネスバンキング</b><br>▲ 北央信用組合<br>☆ ホーム<br>■ 明細照会<br>※ 資金移動                                                                                                    | ロダイン名:北信太郎 様(管理者ユーザ) ログアウト<br>文字サイズを変更 小 中 大 2010年10月01日 09時31分05秒<br>② 承認 通 管理 ・ でんさいネット |
| 業務選択                                                                                                    | BSSK001                                                                                   |
| <b>:</b> 企業管理                                                                                                    | 企業情報の照会などを行うことができます。                                                                      |
| <ul> <li>・利用者管理</li> <li>・</li> <li>・</li></ul> | 利用者情報の照会などを行うことができます。<br>ご自身または他の利用者が行った操作の履歴照会を行うことができます。                                |
| 【企                                                                                                    | :業管理】をクリックします。                                                                            |

### ②作業内容選択

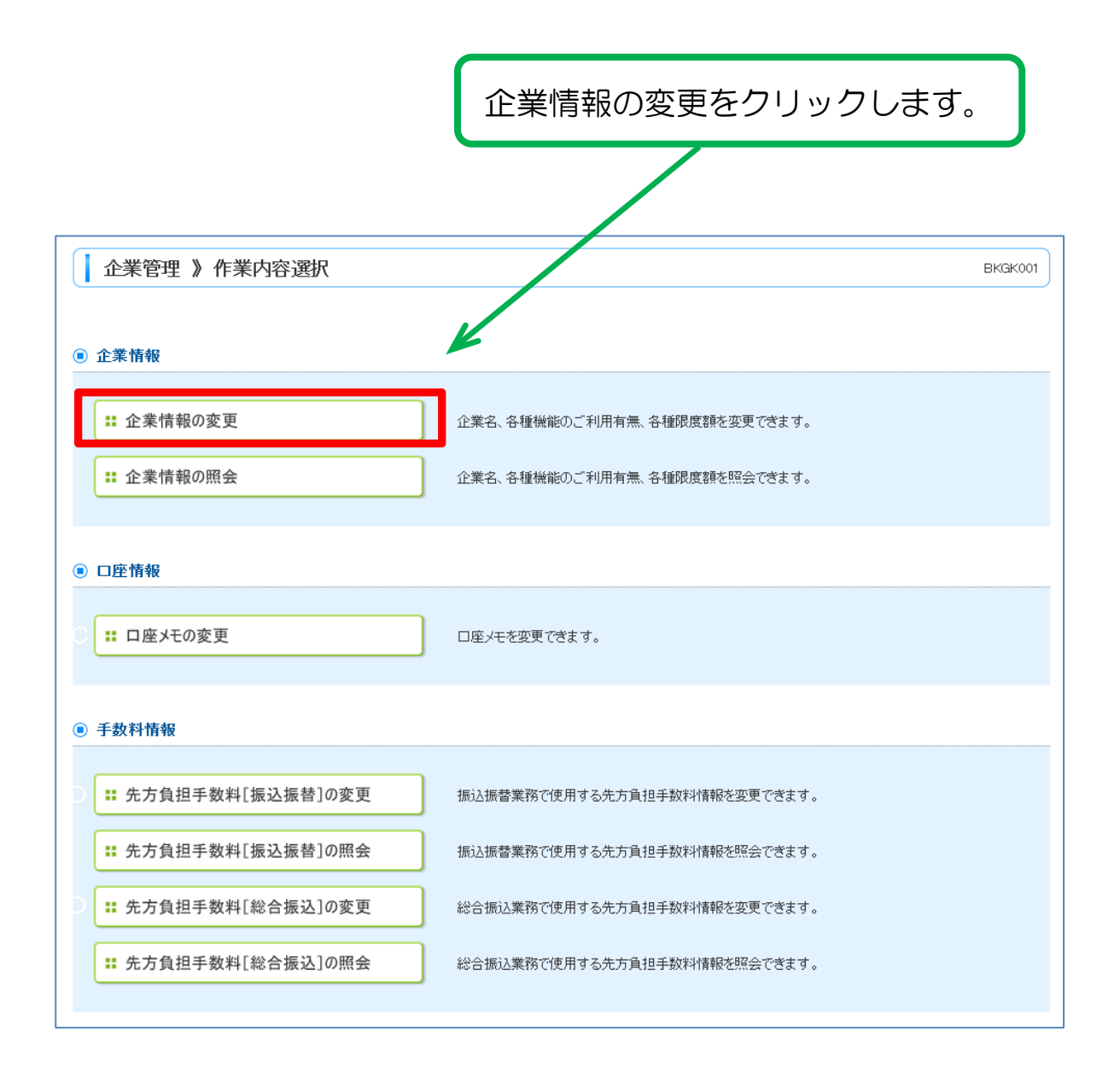

### ③企業情報の変更

## (1)企業情報・限度額の入力

| LAGE F LAN                                                                  | 報変更                                                                                                    |                                                         |                                                                          | EKGK002                                            |
|-----------------------------------------------------------------------------|----------------------------------------------------------------------------------------------------|---------------------------------------------------------|--------------------------------------------------------------------------|----------------------------------------------------|
| <ul> <li>企業情報・限度額を変更</li> </ul>                                             | 1) 変更内容を確認 1) 変更別                                                                                                    | ŧ7                                                      |                                                                          |                                                    |
| 変更内容を入力の上、「変更」ボタン核<br>季記機能を変更する場合は、季却待<br>断込振音で卓証機能を利用開始する<br>※(4必順入力)項目です。 | 5月4してくだみい。<br>ちとなっている伝統データは単語者に<br>場合、利用者へ承認確瞭を付与する                                                                                                    | よる差更しか、依頼者による引き<br>必要がありますのでご注意べた?                      | 使しか必要となります。<br>R. v.                                                     |                                                    |
| 企業情報                                                                        |                                                                                                    |                                                         |                                                                          |                                                    |
| 企業名(カナ)                                                                     | カアシキカイシヤホクシンショウジ                                                                                                    |                                                         |                                                                          |                                                    |
| 企業名                                                                         | 株式会社はのしん標準                                                                                                    |                                                         |                                                                          |                                                    |
| 住所                                                                          | ホッカイト・ウサンホロンチュウオウク1-1-                                                                                                    | 12                                                      |                                                                          |                                                    |
| 電話番号                                                                        | 012134567890                                                                                                    |                                                         |                                                                          |                                                    |
| 利用可能業務                                                                      | 代表明治<br>人性治会明確時会<br>批込入会明確時会<br>批込代書<br>総合批合<br>総合批合<br>に合い<br>市場を表示<br>が<br>価格を思い<br>の<br>の<br>の<br>の<br>の<br>の<br>の<br>の<br>の<br>の<br>の<br>の<br>の<br>の<br>の<br>の<br>の<br>の<br>の |                                                         |                                                                          |                                                    |
| ● 承認機能                                                                      |                                                                                                    |                                                         |                                                                          |                                                    |
| 新达新發                                                                        | <ul> <li>◆ 承認な」 ○ シングル承</li> <li>□ 庄確認規能: □ 利用しな。</li> </ul>                                                                                                    | 認<br>>BK単認機能を利用する場合の                                    | み有効                                                                      |                                                    |
| 総合振込                                                                        | シングル単語                                                                                                    |                                                         |                                                                          |                                                    |
| 給与·賞与振込                                                                     | シングル承額                                                                                                    |                                                         |                                                                          |                                                    |
| 支店名                                                                         | 40                                                                                                    | 口座番号                                                    | (合) 智麗乙酮                                                                 |                                                    |
| 千歲支店(027)                                                                   | 88                                                                                                    | 1234567                                                 | 4                                                                        | 999,999,999<br>設定可能限度額<br>999,999,999,909,909円     |
| 旭川支宮(034)                                                                   | 9a                                                                                                    | *****                                                   |                                                                          | 100,000,000,000<br>設定可能提進調<br>999,999,559,999,999円 |
| 本店営業部(001)                                                                  | ₩ă                                                                                                    | 1000314                                                 |                                                                          | 。<br>設定可能限度調<br>999,999,999,999,999円               |
| 主業一日当たりの限度額                                                                 |                                                                                                    |                                                         |                                                                          |                                                    |
|                                                                             | SCAE of HE                                                                                                    | 與度顧(PD)                                                 | 正業一日当ため                                                                  | 「関度額(1当)                                           |
| 2405<br>100-100 W                                                           |                                                                                                    | 1000 000 000 000 000                                    | 000 000 010 000                                                          |                                                    |
| 末5<br>総合振込業                                                                 |                                                                                                    | 998,999,999,99                                          | 999,999,999,999                                                          |                                                    |
| *65<br>総合振込 <b>※</b><br>給与振込 <b>※</b>                                       |                                                                                                    | 900,900,900,900<br>900,900,900,900                      | 999,990,990,999                                                          |                                                    |
| *****<br>総合版込業<br>指与版込業<br>賞与版込業                                            |                                                                                                    | 900 500 500 50<br>900 500 500 50<br>900 500 500 50      | 909,506,009,009<br>909,509,009,009<br>909,509,009,009                    |                                                    |
| *****<br>総合語込業<br>指与語込業<br>賞与語込業                                            |                                                                                                    | 90, 900, 900, 900<br>90, 900, 900<br>90, 900, 90        | 999,299,299,299<br>999,299,299,299<br>999,299,2                          |                                                    |
| 総合領込業<br>総合領込業<br>賞与振込業<br>口座脈督業                                            |                                                                                                    | 900,900,900,900<br>900,900,900,900<br>900,900,          | 900,200,000,000<br>900,000,000,000<br>900,000,000,0                      |                                                    |
| 総合語込業<br>総与語込業<br>賞与語込業<br>口座服替業                                            | 各業務に文                                                                                                    | 90,000,000,000<br>90,000,000<br>90,000,000<br>90,000,00 | 800,200,000,000<br>900,000,000<br>900,000,000<br>900,000,0               | 宴額」を入力します。                                         |
| 総合語込業<br>総与語込業<br>賞与語込業<br>口座服替業                                            | 各業務に文                                                                                                    | · · · · ( 500 500 500 500 500 500 500 500 500 5         | 800,500,600,000<br>900,500,600,500<br>900,500,500,500<br>900,500,500,500 | 宦額」を入力します。                                         |

# (2)変更内容の確認

| 企業情報・限度額を変更                                                                                                    | □ 変更内容を確認                                                                                                    | » 变更完了                                                                                                    |                                                                                                    | 2                                                                                     |         |
|----------------------------------------------------------------------------------------------------|----------------------------------------------------------------------------------------------------|----------------------------------------------------------------------------------------------------|----------------------------------------------------------------------------------------------------|---------------------------------------------------------------------------------------|---------|
| 1下の内容で企業情報を変更します<br>1容を確認の上、「実行」ポタンを構<br>更する内容は <b>*太字</b> で表示されて<br>142 公演入力項目です。                                                                                                    | t.<br>Lt(だまい。<br>う回<br>内容                                                                                      | 回変更する内容<br>容に誤りがな(                                                                                                    | 容が「 <b>*太字</b> 」<br>いか確認します                                                                                                    | で表示されます<br>す。                                                                         | のて      |
| 企業情報                                                                                                    |                                                                                                    |                                                                                                    |                                                                                                    |                                                                                       |         |
| 企業名(カナ)                                                                                                    | カプシキカインヤネクシンショ                                                                                                 | 101/                                                                                                    |                                                                                                    |                                                                                       |         |
| 企業名                                                                                                    | 様式会社ほくしん商                                                                                                    | т.<br>Т.                                                                                                    |                                                                                                    |                                                                                       |         |
| 住所                                                                                                    | キッカイト・ウサッキロンチン                                                                                                 | 98991-1-1                                                                                                    |                                                                                                    |                                                                                       |         |
| 電話番号                                                                                                    | 012134567890                                                                                                   |                                                                                                    |                                                                                                    |                                                                                       |         |
| 利用可能業務                                                                                                    | 残雨度合い<br>人出金単純細度合<br>振込法整合、<br>振込強度は<br>給合手、<br>賞合<br>振込<br>振込<br>振込<br>振込<br>振込<br>振込<br>振込<br>振込<br>振込<br>振込 |                                                                                                    |                                                                                                    |                                                                                       |         |
| ◎ 永認機能                                                                                                    |                                                                                                    |                                                                                                    |                                                                                                    |                                                                                       |         |
| 振込振替                                                                                                    | *シングル東認<br>口座確認機能:**                                                                                           | 利用する                                                                                                    |                                                                                                    |                                                                                       |         |
| 総合領込                                                                                                    | *シングル承認                                                                                                    |                                                                                                    |                                                                                                    |                                                                                       |         |
| 給与·貴与振込                                                                                                    | *シングル承認                                                                                                    |                                                                                                    |                                                                                                    |                                                                                       |         |
|                                                                                                    | *シングル永認                                                                                                    |                                                                                                    |                                                                                                    |                                                                                       |         |
| <ul> <li>ロ症張登</li> <li>● 限度初<br/>回座一日当たりの限度額</li> </ul>                                                                                                    | *シングル承認                                                                                                    |                                                                                                    |                                                                                                    |                                                                                       |         |
| ロ座振登                                                                                                    | <ul><li>*シングル永認</li><li>料日</li></ul>                                                                           | 口座番号                                                                                                    | 口座一日当。<br>振込器                                                                                                    | たり限度額(円)<br>(替(合計)                                                                    |         |
| ロ産振替<br>・ 限度 額<br>の産一日当たりの限度額<br>支店名<br>手蔵支店(027)                                                                                                    | <ul><li>*シングル承認</li><li>料日</li></ul>                                                                           | 口座番号                                                                                                    | 口座一日当)<br>振込器                                                                                                    | たり服度額(円)<br>(替(合計)                                                                    |         |
| ロ座振装<br>● 限度 額<br>□座一日当たりの限度額<br>支店名<br>手成支店(027)<br>旭川支店(034)                                                                                                    | *シンヴル米錠<br>料日<br>表示                                                                                            | □##9<br>への内容でよ?                                                                                                    | □☞─8%/<br>■X■<br>ろしければ「確                                                                                                    | <sup>たJ展成額(円)</sup><br>(合計)<br>E認用パスワード                                               |         |
| ロ座振装<br>の限度額<br>つ度一日当たりの限度額<br>支店名<br>手蔵支店(027)<br>細川支店(034)<br>本店営業部(001)                                                                                                    | *シンヴル未諱<br>#B<br>表示                                                                                            | で<br>た<br>の<br>内容でよ<br>そ<br>な<br>本<br>物<br>本<br>物                                                                                                    | ロビー 日当び<br>あいま<br>ろしければ「確<br>、 を 、 カレーキョ                                                                                                    | <sup>たり服成動(円)</sup><br>(合計)<br>E認用パスワード<br>す                                          |         |
| ロ座振巻<br>・ 脱度 額<br>回座一日当たりの限度額<br>を応考る<br>手続支店(027)<br>旭川支店(034)<br>本店営業部(001)<br>と業一日当たりの限度額                                                                                          | *シンヴル米認<br>#B<br>表示<br>(6                                                                                      | DE#9<br>への内容でよる<br>つかわるでよる<br>つかりついまた。                                                                                                    | DE-B<br>あ<br>ひ<br>し<br>し<br>け<br>れ<br>ば<br>「<br>確<br>う<br>を<br>入<br>力<br>し<br>ま<br>で<br>で<br>で<br>あ<br>し<br>た<br>し<br>ま<br>し<br>た<br>し<br>ま<br>し<br>た<br>し<br>た<br>し<br>た<br>し<br>た<br>し<br>た<br>し<br>た<br>し<br>た<br>の<br>で<br>で<br>で<br>の<br>で<br>の<br>で<br>の<br>で<br>の<br>で<br>の<br>で<br>の<br>で<br>の<br>で<br>の<br>で<br>の<br>で<br>の<br>で<br>の<br>で<br>の<br>で<br>の<br>で<br>の<br>で<br>の<br>で<br>の<br>の<br>の<br>の<br>の<br>の<br>の<br>の<br>の<br>の<br>の<br>の<br>の | た <del>J服成類(円)<br/>(**(合計)</del><br>E認用パスワード<br>す。                                    |         |
| ロ座装装<br>の 脱版 額<br>の度一日当たりの限度額<br>支店名<br>手蔵支店(027)<br>旭川支店(034)<br>本店営業部(001)<br>と案一日当たりの限度額                                                                                           | *シングル米認<br>#B<br>表示<br>(6<br>内容                                                                                | □<br>での内容でよ<br>~12 桁英数<br>③を訂正される                                                                                                    | DE-B<br>るしければ「確<br>)を入力します<br>る場合は、画面                                                                                                    | <sup>▶)服成額(円)</sup><br>■(合計)<br>電認用パスワード<br>す。<br>」下の【戻る】ボ                            | 」<br>タン |
| ロ療護器<br>・ 限度 額<br>の度一日当たりの限度額<br>支店名<br>手動支店(027)<br>旭川支店(034)<br>本店営業部(001)<br>と業一日当たりの限度額<br>業務<br>総合額14                                                                            | *シンヴル米記<br>#B<br>表示<br>(6<br>内容                                                                                | DEESS<br>この内容でよる<br>つの内容でよる<br>つの内容でよる<br>この内容でよる<br>この内容でよる                                                                                                    | ろしければ「確<br>)を入力します<br>る場合は、画面                                                                                                    | AJR###(円)<br>(1)<br>(1)<br>(1)<br>(1)<br>(1)<br>(1)<br>(1)<br>(1                      | 」       |
| ロ座振装<br>の限度額<br>コ度一日当たりの限度額<br>を応名<br>手続支店(027)<br>旭川支店(034)<br>本店営業部(001)<br>と業一日当たりの限度額<br>業務<br>総合振込<br>から振込                                                                       | *シンヴル米譚<br>#B<br>表示<br>(6<br>内容<br>で入                                                                          | で<br>の<br>内容でよ<br>る<br>つ<br>で<br>よ<br>つ<br>で<br>よ<br>つ<br>で<br>よ<br>つ<br>で<br>よ<br>つ<br>で<br>よ<br>ろ<br>つ<br>た<br>つ<br>ち<br>つ<br>て<br>よ<br>ろ<br>つ<br>た<br>つ<br>ち<br>つ<br>て<br>よ<br>ろ<br>つ<br>た<br>つ<br>ち<br>つ<br>ち<br>つ<br>て<br>よ<br>ろ<br>つ<br>つ<br>ち<br>つ<br>て<br>よ<br>ろ<br>ろ<br>つ<br>ち<br>つ<br>ち<br>つ<br>ち<br>つ<br>ち<br>つ<br>ち<br>つ<br>ち<br>つ<br>ち<br>つ<br>ち<br>つ<br>ち<br>つ<br>ち<br>つ<br>ち<br>つ<br>ち<br>つ<br>ち<br>つ<br>ち<br>つ<br>ち<br>つ<br>ち<br>つ<br>ち<br>つ<br>ち<br>つ<br>ち<br>つ<br>ち<br>つ<br>ち<br>う<br>つ<br>ち<br>う<br>こ<br>う<br>つ<br>ち<br>う<br>こ<br>う<br>わ<br>う<br>つ<br>ち<br>う<br>こ<br>う<br>つ<br>ち<br>う<br>こ<br>う<br>わ<br>う<br>つ<br>ち<br>う<br>つ<br>ち<br>う<br>つ<br>う<br>つ<br>ち<br>う<br>つ<br>ち<br>う<br>つ<br>う<br>つ<br>つ<br>う<br>つ<br>う<br>つ<br>う<br>つ<br>う<br>つ<br>う<br>つ<br>う<br>つ<br>う<br>つ<br>う<br>つ<br>う<br>つ<br>つ<br>つ<br>う<br>つ<br>う<br>つ<br>つ<br>つ<br>う<br>つ<br>う<br>つ<br>う<br>つ<br>う<br>つ<br>う<br>つ<br>う<br>つ<br>う<br>つ<br>う<br>つ<br>つ<br>つ<br>つ<br>う<br>つ<br>う<br>つ<br>う<br>つ<br>う<br>つ<br>う<br>つ<br>つ<br>う<br>つ<br>つ<br>う<br>つ<br>つ<br>う<br>つ<br>つ<br>う<br>つ<br>つ<br>つ<br>つ<br>つ<br>つ<br>つ<br>う<br>つ<br>つ<br>つ<br>つ<br>つ<br>つ<br>つ<br>つ<br>つ<br>つ<br>つ<br>つ<br>つ | ひまー8<br>あ<br>ろしければ「確<br>うを入力します<br>る場合は、画面<br>ることができま                                                                                                    | A-yRg動(円)<br>(合計)<br>記用パスワード<br>す。<br>す。<br>う下の【戻る】ボ<br>ます。                           | 」<br>タン |
| ロ座振装<br>の限度 額<br>の度一日当たりの限度額<br>生意支店(027)<br>相川支店(034)<br>本店営業部(001)<br>主業一日当たりの限度額<br>総合振込<br>命与振込                                                                                   | *シンヴル米記<br>用目<br>表示<br>(6<br>内容<br>で入                                                                          | での内容でよる<br>つままう<br>への内容でよる<br>う〜12桁英数<br>う〜12桁英数<br>う〜12桁英数<br>う〜12花支数<br>う〜12花支数<br>う〜12花支数<br>う〜12花支数<br>う〜12花支数<br>う〜12花支数<br>う〜12花支数<br>う〜12花支数<br>う〜12花支数<br>う〜12花支数<br>う〜12花支数<br>う〜12花支数<br>う〜12花支数<br>う〜12花支数<br>う〜12花支数<br>う〜12花支数<br>う〜12花支数<br>う〜12                                                                                                    | ひぼ→B<br>あいま<br>ろしければ「確<br>)を入力します<br>る場合は、画面<br>ることができま                                                                                                    | <sup>たり服成額(円)</sup><br>「認用パスワード<br>す。<br>「下の【戻る】ボ<br>ます。                              | 」<br>タン |
| ロ座製装<br>の 脱度 額<br>の度一日当たりの限度額<br>生成支店(027)<br>超川支店(034)<br>本店営業部(001)<br>注業一日当たりの限度額<br>総合類込<br>給与損込<br>自知時間、<br>にのの保護部<br>にののののでののののでのののでののでののでののでののでののでののでののでののでの                   | *シングル米認<br>#B<br>表示<br>(6<br>内容<br>で入                                                                          | 一 で よ そ で の 内 容 で よ そ で 、 つ の 内 容 で よ そ で 、 わ の 内 容 で よ そ の 、 わ の の わ の た 、 た の の わ の た 、 た の の の の の の た 、 た の の の の の の の                                                                                                    | DE-B<br>あ<br>ろしければ「確<br>)を入力します<br>る場合は、画面<br>ることができま                                                                                                    | <sup>▶→服業額(円)</sup><br>■<br>■<br>副用パスワード<br>す。<br>」下の【戻る】ボ<br>ます。                     | 」<br>タン |
| ロ座製器<br>の 股度 額<br>の度一日当たりの限度額<br>生成支店(027)<br>地川支店(034)<br>本店営業部(001)<br>注案一日当たりの原度額<br>総合製込<br>給与振込<br>自与振込<br>口座振器                                                                  | *シングル米認                                                                                                    | 一<br>で<br>よ<br>そ<br>の<br>内<br>容<br>で<br>よ<br>そ<br>う<br>~<br>12<br>桁<br>英<br>数<br>客<br>を<br>訂<br>正<br>さ<br>れ<br>そ<br>る<br>、<br>へ<br>月<br>名<br>で<br>よ<br>そ<br>る<br>、<br>~<br>12<br>桁<br>英<br>数<br>る<br>る<br>で<br>よ<br>そ<br>る<br>、<br>~<br>12<br>桁<br>英<br>数<br>る<br>る<br>つ<br>れ<br>る<br>で<br>よ<br>そ<br>ろ<br>の<br>内<br>容<br>で<br>よ<br>そ<br>ろ<br>の<br>内<br>容<br>で<br>よ<br>そ<br>ろ<br>の<br>ち<br>つ<br>し<br>つ<br>ち<br>つ<br>し<br>ろ<br>で<br>よ<br>そ<br>ろ<br>つ<br>し<br>つ<br>ち<br>つ<br>し<br>つ<br>ち<br>つ<br>し<br>つ<br>ち<br>つ<br>し<br>つ<br>ち<br>つ<br>し<br>つ<br>ち<br>つ<br>し<br>う<br>つ<br>し<br>つ<br>わ<br>こ<br>つ<br>わ<br>う<br>の<br>う<br>つ<br>し<br>つ<br>わ<br>う<br>の<br>う<br>つ<br>し<br>つ<br>わ<br>う<br>つ<br>し<br>つ<br>わ<br>う<br>つ<br>こ<br>わ<br>ろ<br>の<br>ろ<br>つ<br>ろ<br>つ<br>ろ<br>つ<br>ろ<br>つ<br>ろ<br>ろ<br>ろ<br>つ<br>こ<br>つ<br>わ<br>ろ<br>ろ<br>ろ<br>ろ<br>こ<br>つ<br>こ<br>わ<br>ろ<br>ろ<br>ろ<br>ろ<br>ろ<br>つ<br>ろ<br>つ<br>ろ<br>ろ<br>ろ<br>ろ<br>ろ<br>ろ<br>ろ<br>ろ<br>ろ<br>ろ<br>ろ<br>ろ<br>こ<br>つ<br>こ<br>つ<br>ろ<br>ろ<br>ろ<br>ろ<br>ろ<br>ろ<br>つ<br>ろ<br>つ<br>ろ<br>つ<br>ろ<br>つ<br>ろ<br>つ<br>ろ<br>つ<br>ろ<br>ろ<br>つ<br>ろ<br>つ<br>ろ<br>つ<br>ろ<br>ろ<br>ろ<br>つ<br>ろ<br>つ<br>ろ<br>つ<br>ろ<br>つ<br>ろ<br>つ<br>ろ<br>つ<br>ろ<br>つ<br>ろ<br>つ<br>ろ<br>つ<br>ろ<br>つ<br>ろ<br>つ<br>ろ<br>つ<br>つ<br>ろ<br>つ<br>ろ<br>つ<br>ろ<br>つ<br>う<br>つ<br>う<br>つ<br>ろ<br>つ<br>つ<br>う<br>つ<br>う<br>つ<br>ろ<br>つ<br>つ<br>つ<br>ろ<br>つ<br>つ<br>つ<br>ろ<br>つ<br>つ<br>ろ<br>つ<br>つ<br>つ<br>ろ<br>つ<br>つ<br>つ<br>う<br>つ<br>つ<br>つ<br>つ<br>つ<br>ろ<br>つ<br>つ<br>つ<br>ろ<br>つ<br>つ<br>つ<br>ろ<br>つ<br>ろ<br>つ<br>つ<br>つ<br>つ<br>つ<br>ろ<br>つ<br>つ<br>つ<br>ろ<br>つ<br>つ<br>つ<br>ろ<br>つ<br>つ<br>つ<br>つ<br>つ<br>つ<br>つ<br>つ<br>つ<br>つ<br>つ<br>つ<br>つ                          | DE-B<br>5<br>5<br>5<br>5<br>5<br>5<br>5<br>5<br>5<br>5<br>5<br>5<br>5                                                                                                    | <sup>▶→服変動(円)</sup><br>■(合計)<br>電認用パスワード<br>す。<br>す。<br>う下の【戻る】ボ<br>ます。               | 」<br>タン |
| ロ座振巻<br>・ 限度 額<br>の度一日当たりの限度額<br>を成支店(027)<br>起川支店(034)<br>本店営業部(001)<br>主業一日当たりの限度額<br>整合額込<br>給与額込<br>給与額込<br>自座振巻                                                                  | *シングル米蔵<br>用目<br>表示<br>(6<br>内容<br>で入                                                                          | DR#9<br>れの内容でよる<br>かつして<br>かつして<br>かつして<br>かつして<br>でして<br>でして<br>でして<br>でして<br>でして<br>でして<br>でして<br>で                                                                                                    | ひまー8<br>あいま<br>ろしければ「確<br>うを入力します<br>る場合は、画面<br>ることができま                                                                                                    | AJR##(円)<br>(巻(合計)<br>記用パスワード<br>す。<br>う下の【戻る】ボ<br>す。                                 | 」<br>タン |
| ロ座製器<br>の 限度 額<br>の度一日当たりの限度額<br>生意支店(027)<br>相川支店(034)<br>本店営業部(001)<br>注案一日当たりの限度額<br>総合製込<br>給与製込<br>着与製込<br>口座製器<br>の<br>の<br>の<br>の<br>の<br>の<br>の<br>の<br>の<br>の<br>の<br>の<br>の | *シンヴル米記<br>用目<br>表示<br>(6<br>内容<br>で入                                                                          |                                                                                                    | ロビー日本<br>あいま<br>ろしければ「確<br>)を入力します<br>る場合は、画面<br>ることができま                                                                                                    | A-JR意動(円)<br>(注)<br>(注)<br>(注)<br>(記)<br>用パスワード<br>す。<br>う下の【戻る】ボ<br>ます。              | 」<br>タン |
| ロ座製器   ● 現度 額   二 定当るに少の限度額       手続支店(027)   地目支店(034)   本に営業部(001)   ※二日当たりの限度額   ※二日当たりの限度額   ※二日当たりの限度額   2 算り額込   約 算り額込   1 記証項目   確認用パスワード※                                    | *シングル米認<br>用目<br>表示<br>(6<br>内容<br>で入                                                                          |                                                                                                    | ロビー日本<br>あしければ「確<br>)を入力します<br>る場合は、画面<br>ることができま                                                                                                    | A-JR意動(円)<br>(注)<br>(注)<br>(注)<br>(記)<br>(記)<br>(記)<br>(記)<br>(記)<br>(記)<br>(記)<br>(記 | 」<br>タン |
| ロ座振巻<br>● 限度 額<br>回座一日当たりの限度額<br>手続支店(027)<br>地川支店(034)<br>本店営業部(001)<br>注案一日当たりの限度額<br>総合振込<br>給与振込<br>自与振込<br>自 認証項目<br>確認用パスワード※                                                   | *シングル米認<br>用目<br>表示<br>(6<br>内容<br>で入                                                                          | の内容でよる     ふ〜12桁英数     客を訂正される     入力画面へ戻る                                                                                                    | しければ「確<br>うを入力します<br>る場合は、画面<br>ることができま                                                                                                    | <sup>たり服成類(円)</sup><br>(合計)<br>(認用パスワード<br>す。<br>す。<br>す。<br>す。<br>での【戻る】ボ<br>です。     | 」<br>タン |
| ロ産製器 の展現 額<br>の展示 割<br>、<br>支店名<br>手成支店(027)<br>地川支店(034)<br>本店営業部(001)<br>注案一日当たりの原図額<br>業務<br>総合製込<br>給与製込<br>賞与製込<br>の正整器<br>の<br>記証項目<br>確認用パスワード※                                | *シングル米認<br>用目<br>表示<br>(6<br>内容<br>で入                                                                          | ロ産新9<br>えの内容でよる<br>ふ~12 桁英数<br>客を訂正される<br>入力画面へ戻る                                                                                                    | しければ「確<br>)を入力します<br>る場合は、画面<br>ることができま                                                                                                    | A-JR意動(円)<br>(注)<br>(注)<br>(注)<br>(注)<br>(注)<br>(注)<br>(注)<br>(注                      | 」<br>タン |
| 回座製器   ● 股度 額   一度出たりの限度額   「素成支店(027)   加川支店(034)   本店営業部(001)   と業一日当たりの限度額   「業務   総合製込   自然回項目   確認用パスワード※   ( 戻 る)   「美 行 )                                                      | *シングル米認<br>用目<br>表示<br>(6<br>内容<br>で入                                                                          | の内容でよる つ の の の な で 、 つ の の の な で 、 つ の の の の で よ そ の 、 つ の の の で 、 た の の の の の の の の の の の の の の の の の の                                                                                                    | ひまー日本<br>ろしければ「確<br>うを入力しまで                                                                                                    | AJR##(P)<br>(合計)<br>電認用パスワード<br>す。<br>す。<br>う下の【戻る】ボ<br>す。                            | 」<br>タン |

### (3)変更完了

| 企業管理》企業                                                                                                    | 情報変更結果                                                                                                    |                                                             |                                                                            | BKGK004                                                   |
|----------------------------------------------------------------------------------------------------|----------------------------------------------------------------------------------------------------|-------------------------------------------------------------|----------------------------------------------------------------------------|-----------------------------------------------------------|
| 企業情報・限度額を変                                                                                                    | 更 » 変更内容を確認 » 変引                                                                                                    | E完了                                                         |                                                                            | •                                                         |
| 下の内容で企業情報を変更しま<br>更する内容は <b>*太宇</b> で表示され                                                                                           | tした。<br>れています。                                                                                                    |                                                             |                                                                            |                                                           |
| 企業情報                                                                                                    |                                                                                                    |                                                             |                                                                            |                                                           |
| 企業名(カナ)                                                                                                    | カプシキカインヤネクシンショウジ                                                                                                    |                                                             |                                                                            |                                                           |
| 企業名                                                                                                    | 株式会社ほくしん商事                                                                                                    |                                                             |                                                                            |                                                           |
| 田所                                                                                                    | ホッカイト・ウサッキロレチュウオウク                                                                                                    | 1-1-1                                                       |                                                                            |                                                           |
| 电话番号                                                                                                    | 012134567890                                                                                                    |                                                             |                                                                            |                                                           |
| 利用可能業務                                                                                                    | 残悪理会<br>人出金明細学会<br>援い法会明細学会<br>援い振行<br>総合・實各援込<br>口座張者等短会<br>でんさいネットへ                                                                                                    |                                                             |                                                                            |                                                           |
| ) 承認機能                                                                                                    |                                                                                                    |                                                             |                                                                            |                                                           |
|                                                                                                    | 100 C 10 C 10 C 10 C 10 C 10 C 10 C 10                                                                                                    |                                                             |                                                                            |                                                           |
| 医这颗微                                                                                                    | *シングル承認<br>口座理認規能:*利用す                                                                                                    | \$                                                          |                                                                            |                                                           |
| 族込振恭<br>総合振込                                                                                                    | *シングル承認<br>口座確認限能:*利用す<br>*シングル承認                                                                                                    | 5                                                           |                                                                            |                                                           |
| 版这振替<br>综合振込<br>给与- 黄与振込<br>口座振替                                                                                                    | <ul> <li>*シングル承認         <ul> <li>ロ産環院機能:*利用す</li> <li>*シングル承認</li> <li>*シングル承認</li> <li>*シングル承認</li> </ul> </li> </ul>                                                                                                    | 5                                                           |                                                                            |                                                           |
| 振込振巻<br>総合振込<br>給与・食与振込<br>口座振巻<br>限度 額<br>座一日当たりの限度額                                                                               | *シングル承認<br>□度確認供能:*利用す<br>*シングル承認<br>*シングル承認<br>*シングル承認                                                                                                    | 5                                                           |                                                                            |                                                           |
| 振込振替 総合振込 総合・食与振込 口座振替 取度 額 座ー日当たりの限度額 支店名                                                                                          | *シングル承認<br>□度確認供能:*利用す<br>*シングル承認<br>*シングル承認<br>*シングル承認                                                                                                    | る<br>口座番号                                                   | ロ座一日当たり限度額(                                                                | ዋ)                                                        |
| 振込振巻 総合振込 総合・食与振込 口座振巻 取度 額 座一日当たりの閉度類 支店名                                                                                          | <ul> <li>*シングル承認</li> <li>一座環院機能:*利用す</li> <li>*シングル承認</li> <li>*シングル承認</li> <li>*シングル承認</li> </ul>                                                                                                    | 6                                                           | 口座一日当たり限度額(<br>振込振發(合計)                                                    | 円)                                                        |
| 振込振巻 総合振込 総合振込 総合・貴与振込 口座振巻 現度 額 変応名 ・歳支店(027) 別は支店(024)                                                                            | *シングル承認           □医環院機能:*利用す           *シングル承認           *シングル承認           *シングル承認                                                                                                    | る<br>口座番号<br>1234567<br>1111111                             | 口座一日当たり限度額(<br>振込振替(合計)                                                    | <b>H)</b><br>909.509.509.509                              |
| 振込振替 総合振込 給与・食与振込 口確振替 の 取度額 差一日当たりの感度額 万歳支店(027) 日川支店(034) に店営業部(001)                                                              | *シングル承認       □医端説供能:*利用す       *シングル承認       *シングル承認       *シングル承認       *シングル承認       *シングル承認       普通       普通       普通                                                                                                    | る<br>口座番号<br>1234567<br>1111111<br>1000914                  | ロ座一日当たり限度額(<br>振込振發(合計)                                                    | <b>PJ)</b><br>999.999.999.999.999<br>100.000.000.000<br>- |
|                                                                                                    | *シングル承認       □医端説供能:*利用す       *シングル承認       *シングル承認       *シングル承認       *シングル承認       普通       普通       普通                                                                                                    | る<br>口座番号<br>1234567<br>1111111<br>1000314                  | ロ座一日当たり限度額(<br>振込振替(合計)                                                    | <b>PT)</b><br>0009.0009.0009<br>1000.0000.0000<br>-       |
| 振込振替<br>総合振込<br>総合振込<br>になっ食与振込<br>口座振替<br>取度 朝<br>変応名<br>支応名<br>り<br>にて営業部(001)<br>案一日当たりの限度額<br>実務                                | <ul> <li>*シングル承認 <ul> <li>一座電影供能:*利用す</li> <li>*シングル承認</li> <li>*シングル承認</li> <li>*シングルネ認</li> <li>*シングルネ認</li> <li>*シ</li></ul></li></ul> | る<br>口座番号<br>1234567<br>1111111<br>1000314<br>企業一日当たり限度額(円) | 口座一日当たり限度額(<br>振込振替(合計)                                                    | <b>ጣ)</b><br>999.999.999.999<br>100.000.0000<br>–         |
| 版込振替 総合振込 総合振込 に合振式 のののののののののののののののののののののののののののののののののの                                                                              | *シングル承認       □医端説供能:*利用す       *シングル承認       *シングル承認       *シングル承認       *シングル承認       *シングル承認                                                                                                    | る<br>口度番号<br>1234567<br>1111111<br>1000914<br>企業一日当たり限度額(円) | ロ座一日当たり限度額(<br>振込振替(合計)<br>900.000.000.000                                 | <b>P4)</b><br>999.999.999.999<br>100.000.000<br>—         |
| 振込振替<br>総合振込<br>総合振動<br>口療振替<br>の現度額<br>産ー目当たりの限度額<br>上<br>支店名                                                                      | *シングル承認       □医強烈発転:*利用す       *シングル承認       *シングル承認       *シングル承認       *シングル承認       *シングル承認                                                                                                    | る<br>口座番号<br>1234567<br>1111111<br>1000314<br>企業一日当たり限度額(円) | ロ座一日当たり限度額(<br>振込振替(合計)<br>999,399,999,999<br>999,399,999,999              | <b>P4)</b><br>9999,9999,9999,9999<br>1000,0000,0000<br>—  |
| 振込振巻   総合振込   応告・貴与振込   口症振巻   一段度   一日当たりの閉意   大広名   「続支店(027)   川支店(034)   に信言葉部(001)   業務   総合振込   応与振込の閉意   振う振いの               | *シングル承認       ご医確認機能:*利用す       *シングル承認       *シングル承認       *シングル承認       *シングル承認       *シングル承認                                                                                                    | る<br>口座番号<br>1234567<br>1111111<br>1000314<br>企業一日当たり限度額(円) | ロ座一日当たり眼度額(<br>振込振替(合計)<br>9999,0999,0999,0999<br>9999,0999,0999,099       | <b>P4)</b><br>0000.0000.0000.0000<br>1000.0000.0000<br>—  |
| は3集替<br>会報込<br>等・食与機込<br>等・食与機込<br>理能勝替<br>開度額<br>に一日当たりの限度額<br>定ち店(027)<br>川支店(034)<br>店営業部(001)<br>に一日当たりの限度額<br>業務<br>会額込<br>合類込 | *シングル承認       □医確認供能:*利用す       *シングル承認       *シングル承認       *シングル承認       *シングル承認       *シングル承認       普通       普通       普通                                                                                                    | る<br>口庭番号<br>1234567<br>1111111<br>1000314<br>企業一日当たり限度額(円) | 口座一日当たり限度額(<br>振込振替(合計)<br>900.000.000.000<br>000.000.000.000              | <b>ም))</b><br>5995.5995.5999.5999<br>100.2000.0000<br>=   |
| 版込振替 版込振替 総合振込 に合振び 取定額 取定額 支店名 支店名 大店支店(027) 別1支店(034) 本店営業部(001) 案の目当たりの限度額 第会振込 なら振込 なら振込 たら振込 こう振込 こう振振                         | *シングル承認       □医端説供能:*利用す       *シングル承認       *シングル承認       *シングル承認       *シングル承認       *シングル承認                                                                                                    | る<br>口座番号<br>1234567<br>1111111<br>1000314<br>企業一日当たり限度額(円) | ロ座一日当たり限度額(<br>振込振替(合計)<br>900.000.000.000<br>900.000.000.000<br>900.000.0 | <b>P()</b><br>5095,5995,5995,5995<br>1000,0000,0000<br>—  |